# ScotEID Library

# **Shows - Recording Movements**

Written By: ScotEID

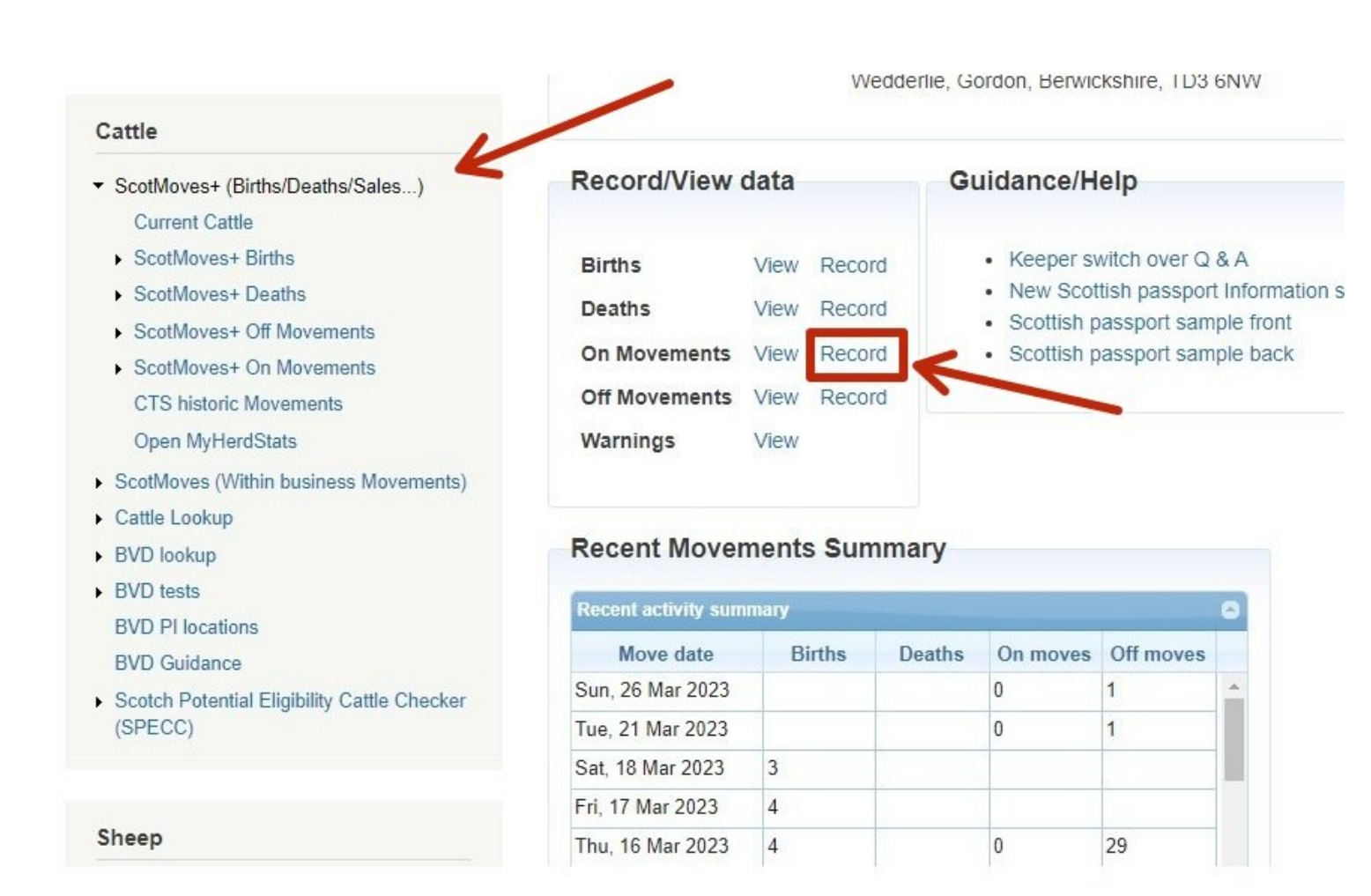

#### Step 1 — Recording an ON movement

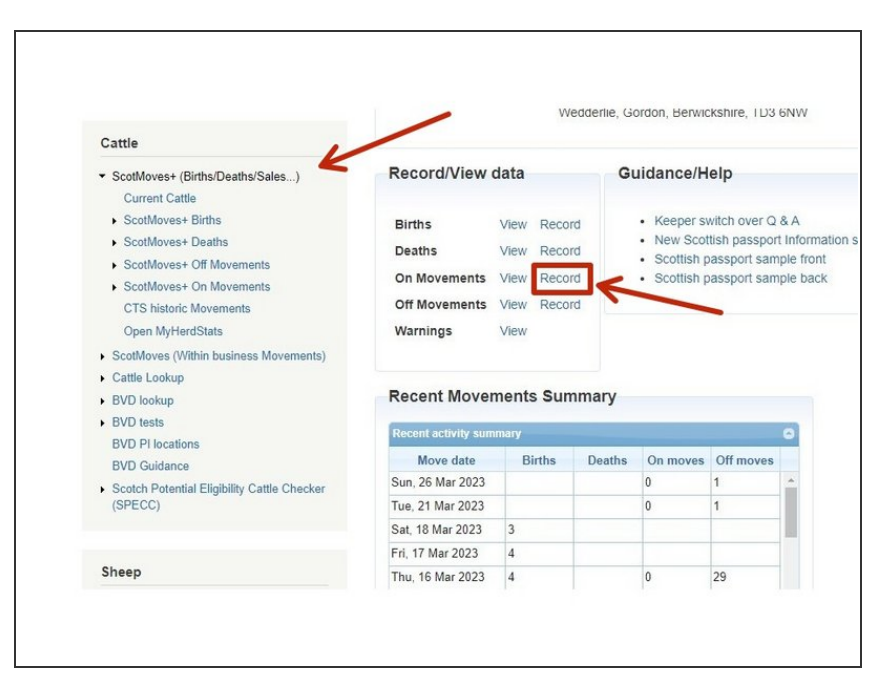

- Shows must report ON and OFF movements from each individual cattle exhibitor. Movements must be reported to ScotEID within 3 days of moving
- Log into ScotEID account
- Under the CATTLE heading, click on ScotMoves+ (Births/Deaths/Sales...)
- Click ON Movements Record

#### Step 2 — Entering date & departure CPH

| Enter arrival data                   |                           |                       |        | 1. Enter arriv  | ai date & départure C | PH 🥏                    |                   |  |
|--------------------------------------|---------------------------|-----------------------|--------|-----------------|-----------------------|-------------------------|-------------------|--|
| . Enter arrival uate o               | & departure CF            | и                     |        | Arrival date    | 22/03/2023            | Select                  |                   |  |
| rrival date                          | K                         |                       |        | User reference  |                       | Optional                |                   |  |
| eparture CPH<br>Iser reference S     | March Su Mo Tu We         | 2023 0<br>Th Fr Sa    |        | 2. Add cattle   | to the list           |                         |                   |  |
| 2. Add cattle to the 5 6 7 8 9 10 11 |                           |                       |        |                 | ADD                   |                         |                   |  |
|                                      | 12 13 14 1                | 5 16 17 18            |        | On moved cattle |                       |                         |                   |  |
| On moved cattle                      | 19 20 21 22   26 27 28 29 | 2 23 24 25<br>9 30 31 |        | Anim            | al ID DOB             | Sex Breed<br>No records | Dam ID<br>to view |  |
| Animal ID                            | DOB                       | Sex Breed             | Dam ID |                 |                       |                         |                   |  |
| No records to view                   |                           |                       |        |                 |                       |                         |                   |  |

- 1. Arrival date click on the box and a calendar will appear and select the appropriate date of movement
- Departure CPH type the keeper's holding number here. Each individual keeper requires to be Submitted separately.

## Step 3 — Adding cattle

| Jser reference           |            | Ontions |          |                    |         |  |  |  |  |  |
|--------------------------|------------|---------|----------|--------------------|---------|--|--|--|--|--|
|                          |            | Optione | Optional |                    |         |  |  |  |  |  |
| Add cattle to the list   | 1          |         |          |                    |         |  |  |  |  |  |
| . Add cattle to the list |            |         |          |                    |         |  |  |  |  |  |
| K                        |            |         |          |                    |         |  |  |  |  |  |
| JK562338501712 AL        |            |         |          |                    |         |  |  |  |  |  |
| On moved cattle          |            |         |          |                    |         |  |  |  |  |  |
| Animal ID                | DOB        | Sex     | Breed    | Dam ID             | Sire ID |  |  |  |  |  |
| JK583374701667           | 20/04/2017 | Female  | AAX      | UK583374 7 01275 📵 |         |  |  |  |  |  |
|                          |            |         |          |                    |         |  |  |  |  |  |
|                          |            |         |          |                    |         |  |  |  |  |  |
|                          |            |         |          |                    |         |  |  |  |  |  |
|                          |            |         |          |                    |         |  |  |  |  |  |
|                          |            |         |          |                    |         |  |  |  |  |  |

 2. Enter the cattle tag numbers either manually or by scanning the passports. Once the number has been entered click ADD. The list of cattle will then appear in the table below

### Step 4 — List of cattle added

| Animal ID      | DOB        | Sex    | Breed | Dam ID             | Sire ID |
|----------------|------------|--------|-------|--------------------|---------|
| UK583374701667 | 20/04/2017 | Female | AAX   | UK583374 7 01275 🕕 |         |
| UK562338501712 | 08/04/2016 | Female | SMX   | UK544889 4 00161 🕕 |         |
|                |            |        |       |                    |         |
|                |            |        |       |                    |         |
|                |            |        |       |                    |         |
|                |            |        |       |                    |         |
|                |            |        |       |                    |         |
|                |            |        |       |                    |         |
|                |            |        |       |                    |         |
|                |            |        |       |                    |         |
|                |            |        |       |                    |         |
|                |            |        |       |                    |         |
|                |            |        |       |                    |         |
|                |            |        |       |                    |         |
|                |            |        |       |                    |         |

 A summary of all the animals added will be shown in step 3, please check this list is correct before submitting

#### Step 5 — Submit movement

| UK542868403182             | 07/03/2022          | Male        | BRBX      | UK542868 / 02394  | 8 |                 | OTOTE CONTRACTOR            |                  | Turning.   | 100        | Contraction of the second second |  |  |
|----------------------------|---------------------|-------------|-----------|-------------------|---|-----------------|-----------------------------|------------------|------------|------------|----------------------------------|--|--|
| UK583374701667             |                     |             |           | UK583374 7 01275  |   |                 | UK583374701667              | 20/04/2017       | Female     | AAX        | UK583374 7 01275 🕕               |  |  |
| 116623338601712            |                     |             |           | 11/544889 4 00161 |   |                 | UK562338501712              | 08/04/2016       | Female     | SMX        | UK544889 4 00161 1               |  |  |
|                            |                     |             |           |                   |   |                 |                             |                  |            |            |                                  |  |  |
|                            |                     |             |           |                   |   | er              |                             |                  |            |            |                                  |  |  |
|                            |                     |             |           |                   |   |                 |                             |                  |            |            |                                  |  |  |
|                            |                     |             |           |                   |   |                 |                             |                  |            |            |                                  |  |  |
|                            |                     |             |           |                   |   |                 |                             |                  |            |            |                                  |  |  |
|                            |                     |             |           |                   |   |                 |                             |                  |            |            |                                  |  |  |
| Record these moves?        |                     |             |           | (                 |   |                 | Record return movemen       | t for these anin | nals?      |            | ×                                |  |  |
| Depend these 2 pairs als m | and an intervention |             | - 00/02/0 | 002 (             |   |                 | Movement saved.             |                  |            |            |                                  |  |  |
| LIKEA2969A02492            | loving into your ke | eepersnip o | 1 20/03/2 | 023 (yesterday)   |   |                 | Would you also like to rece | ord a return mov | ement for  | these anim | als?                             |  |  |
| UK583374701667             |                     |             |           |                   |   |                 |                             |                  |            |            |                                  |  |  |
| UK562338501712             |                     |             |           |                   |   |                 |                             |                  |            |            |                                  |  |  |
|                            |                     |             |           |                   |   |                 |                             |                  |            |            |                                  |  |  |
|                            |                     |             |           |                   |   |                 |                             |                  |            |            |                                  |  |  |
|                            |                     |             |           |                   |   |                 |                             |                  |            |            |                                  |  |  |
|                            |                     |             |           |                   |   |                 |                             |                  |            |            |                                  |  |  |
|                            |                     |             |           |                   |   |                 |                             |                  |            |            |                                  |  |  |
|                            |                     |             |           |                   |   |                 |                             |                  |            |            |                                  |  |  |
|                            |                     |             |           |                   |   |                 |                             |                  |            |            |                                  |  |  |
|                            |                     |             |           |                   |   | VIBW 1 - 3 OF 3 |                             |                  |            |            |                                  |  |  |
|                            |                     |             |           |                   | - |                 |                             |                  |            | YES        | NO Cancel                        |  |  |
|                            |                     |             |           | Ok Cancel         |   |                 |                             |                  |            |            |                                  |  |  |
|                            |                     |             |           |                   |   |                 | 3 cattle selected: UK54     | 12868403182, UK  | 5833747018 | 67, UK562  | 338501712                        |  |  |
| 5 cattle selected. UK5     |                     |             |           |                   |   |                 |                             |                  |            |            |                                  |  |  |
|                            |                     |             |           |                   |   |                 | 4. Submit movement          |                  |            |            |                                  |  |  |
| 4. Submit movement         |                     |             |           |                   |   |                 |                             |                  |            |            |                                  |  |  |
|                            |                     |             |           |                   |   |                 | Submit                      |                  |            |            |                                  |  |  |
| Submit                     |                     |             |           |                   |   |                 |                             |                  |            |            |                                  |  |  |
|                            |                     |             |           |                   |   |                 |                             |                  |            |            |                                  |  |  |
|                            |                     |             |           |                   |   |                 |                             |                  |            |            |                                  |  |  |

- Click Submit
- A box with a list of the animals being moved will appear, click OK if happy to proceed
- After submitting the movement you will be asked "Would you also like to record a return movement for these animals?"
- YES If yes is selected, the OFF movements will pre-populate for the user to complete the movement of the same batch of animals
- NO If no is selected, a separate OFF movement will need to be recorded for the animals to be moved off the show holding.

If you require further assistance, please contact ScotEID on 01466 794323.